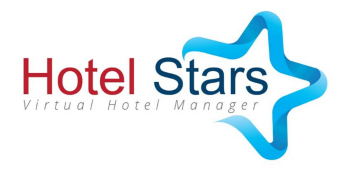

## Instrukcja zakładania konta dla nowych nauczycieli

Szanowni Państwo,

Dziękujemy za zainteresowanie naszym programem w poniższej instrukcji znajdą Państwo niezbędne informacje dotyczące zakładania konta dla nauczycieli, co jest niezbędne dla stworzenia i przeprowadzenia gry.

- 1. W celu założenia konta dla nauczyciela należy wybrać adres: <u>http://gra.hotelstars.edu.pl/panel.php</u> .Do przeprowadzenia gry sugerujemy wykorzystywanie przeglądarek Google Chrome lub Mozilla Firefox.
- 2. Na stronie <u>http://gra.hotelstars.edu.pl/panel.php</u> należy kliknąć przycisk "**Zarejestruj**" znajdujący się w centralnej części strony.
- 3. Po kliknięciu przycisku **"Zarejestruj**" otworzy się formularz z danymi nauczyciela oraz szkoły (dane osobowe, hasło, dane szkoły, e-mail itp.). Prosimy o wypełnienie formularza.
- 4. Szczególnie ważne jest pole e-mail oraz hasło. Podany E-mail będzie loginem do Państwa aktywowanego konta. Ponadto Państwa e-mail stanie się główną formą komunikacji systemu z użytkownikiem. Dlatego prosimy o wskazanie adresu, z którego regularnie Państwo korzystają. Zalecamy również aby hasło do Państwa konta składało się z co najmniej 8 znaków zawierających przynamniej jedną dużą, jedną mała literę, cyfrę oraz znak specjalny. Zapewni to skuteczną ochronę przed próbą nieautoryzowanego zalogowania się na Państwa konto.
- 5. Po wypełnieniu formularza należy kliknąć przycisk umiejscowiony na dole formularza **"Zarejestruj"**. Po prawidłowym wypełnieniu formularza otrzymamy informację wyświetloną na ekranie: **"Twoje dane zostały** *pomyślnie zarejestrowane. Prosimy o cierpliwość, administrator w ciągu kilku dni roboczych zweryfikuje i aktywuje stworzone konto. Otrzymasz maila z informacją o aktywacji na podany podczas rejestracji e-mail.*"
- 6. Administratorzy zastrzegają sobie prawo do sprawdzenia danych użytkownika oraz weryfikacji ich we wskazanej szkole. Celem tych działań jest wyeliminowania dostępu do konta nauczyciela i systemu przez osoby nieupoważnione.

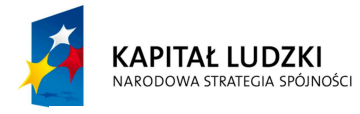

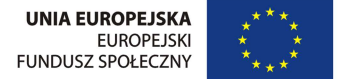

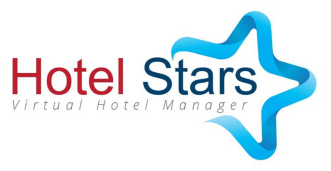

- 7. Po aktywacji konta, otrzymają Państwo na podany adres e-mail powiadamiający o aktywacji konta. Jeżeli w ciągu tygodnia od rejestracji nie otrzymają Państwo potwierdzającego e-maila to prosimy o sprawdzenie folderu "Spam" na wskazanej skrzynce oraz ponowny kontakt z administratorem systemu na adres e-mail podany na stronie gry: <a href="http://hotelstars.edu.pl/kontakt">http://hotelstars.edu.pl/kontakt</a> .
- 8. Po aktywacji konta należy zalogować się do systemu <u>http://gra.hotelstars.edu.pl/panel.php</u> przy użyciu podanego konta email oraz hasła.
- 9. Instrukcja tworzenia nowej gry po aktywacji konta zawarta jest w dokumencie "Instrukcja korzystania z Panelu Nauczyciela.pdf".

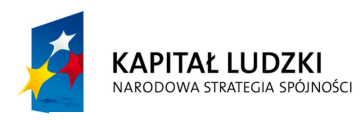

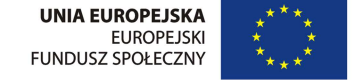

Proiekt współfinansowany przez Unie Europeiska w ramach Europeiskiego Funduszu Społecznego